## Quick Guide on how to use the naneos Android App.

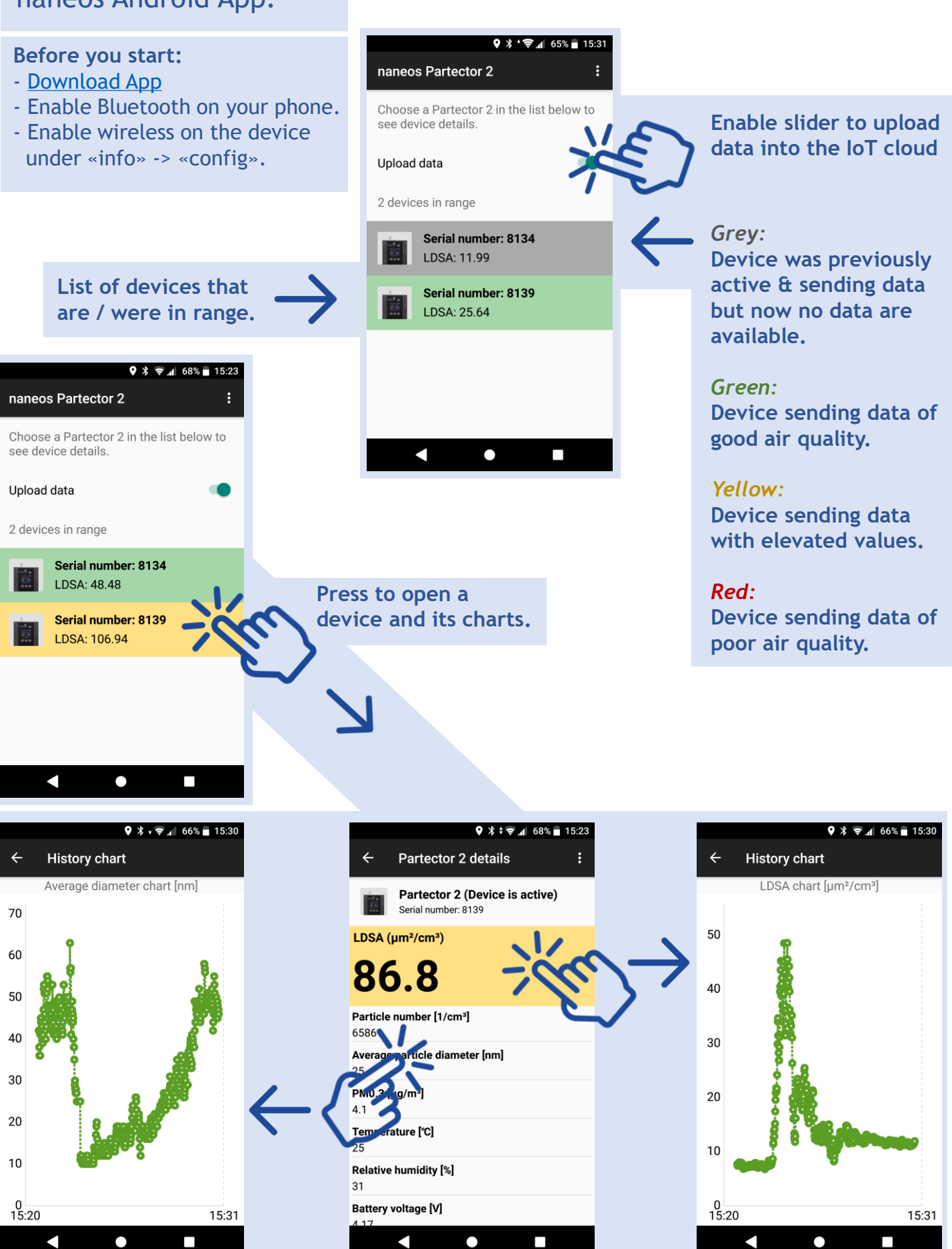

# **Quick Guide** on how to use GPS feature

#### Before you start:

- Install GoogleEarth for Android
- Start the naneos app and the device.
- Once you see data, start walking your route.

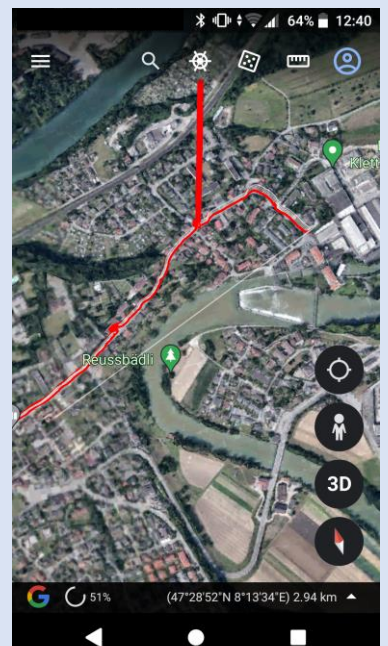

### File path where the kml is stored on your phone for later use or download.

## Note:

Alternatively you can merge measurement data on the uSD-Card and GPS data offline with our Java tool.

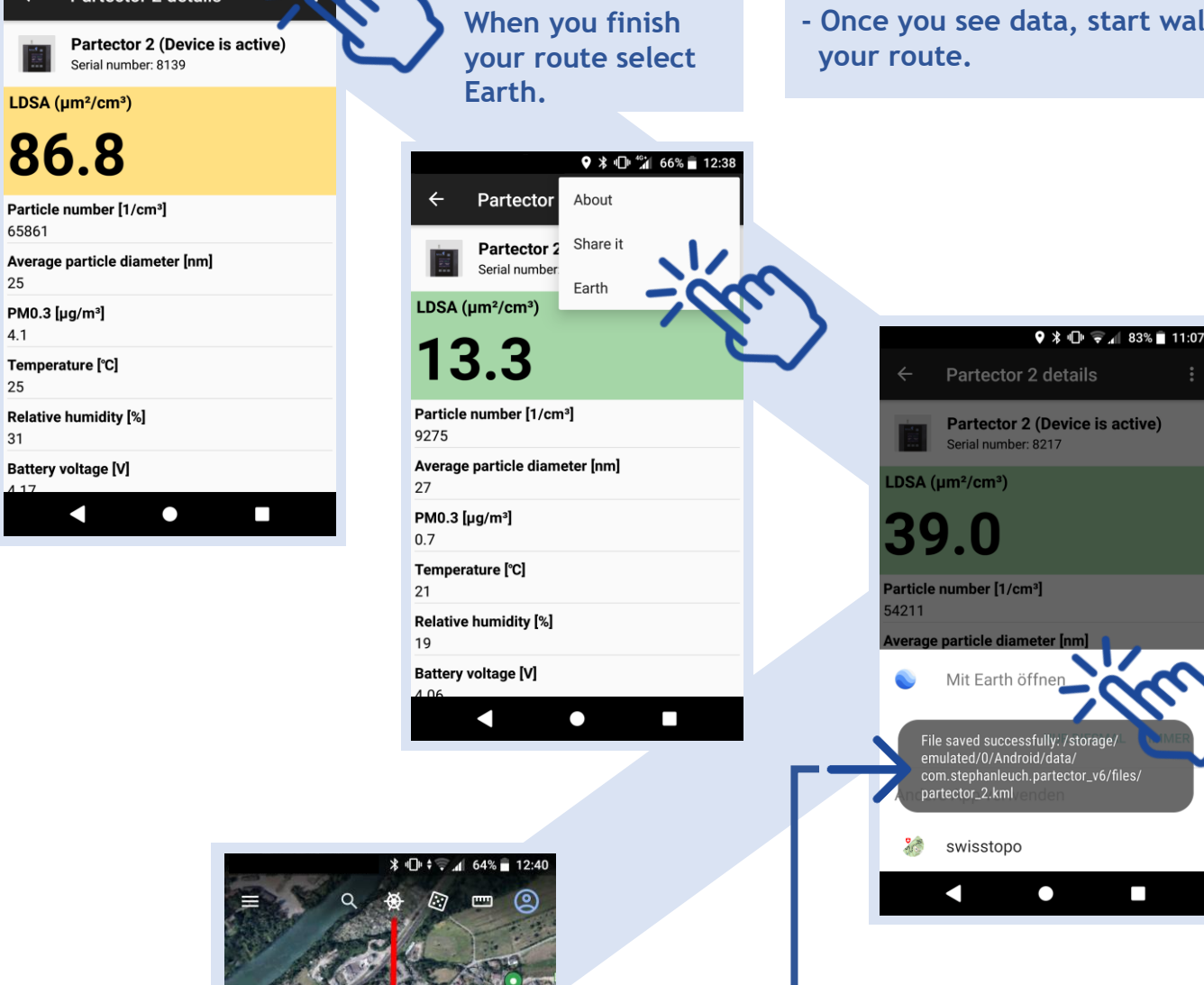

Partector 2 details

♀ ≱ ≑ ╤ 📶 68% 💐 15 23